## **Getting Started In Concur**

**Completing Your Profile** 

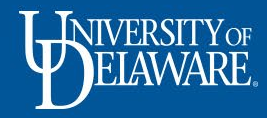

# Why Complete My Profile?

- To avoid re-entering information about yourself:
  - phone number, contacts, preferences credit card information, etc
- To sign up for safety and business alerts
- To authorize a travel arranger or assistant
- \*Complete your profile after logging onto SAP Concur for the first time
- \*Update your profile whenever your information changes
- Log into Concur > Profile > Profile Settings > Personal Information

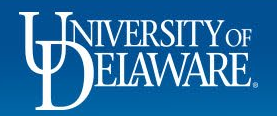

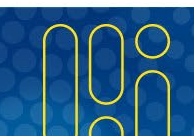

# **Your Information**

- Verify that your name *exactly* matches the photo ID you will use to travel
- **Company Information** Review for accuracy.
- Work Address Save any necessary changes.
- Home Address This section is optional.
- **Contact Information** *Either* a work or home phone number is required. You may enter both. You may register a mobile device to receive Safety and Business alerts.
- Email Addresses Add and verify any email addresses that you or any will use to send receipts or travel itineraries to Concur.
- **Emergency Contact** This section is optional, but encouraged.

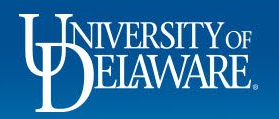

# **Travel Information**

- Travel Preferences Select your preferences for airfare, hotel, and car rentals.
- Frequent Traveler Programs Add any travel loyalty programs that you belong to.
- My Travel Network Enroll to automatically connect to Concur Travel Partners.
  - Receive UD's negotiated rates.
  - Get e-receipts from participating programs, which will be waiting for you in Concur Expense.
  - Access your travel plans anytime on any device, using Concur or Triplt.
- Advantage Programs Add program information for Amtrak Guest Rewards.
- **Unused Tickets** If you have unused air tickets, you will see them here.
- Southwest Ticket Credits You will see any Southwest ticket credits here.

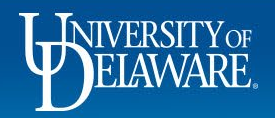

#### **Travel Information continued...**

- TSA Secure Flight Enter your DHS redress and/or TSA pre-check number(s) if applicable.
- International Travel Enter your Passport or Visa number if you travel internationally.
- Assistants and Travel Arrangers Add anyone who will be booking travel on your behalf.
- **Credit Cards** Add your UD Credit Card information if applicable. Check the items that the card will be used for.

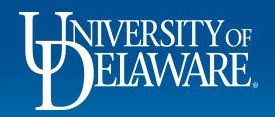

#### **Questions?**

- <u>AskConcur@udel.edu</u>
- udel.edu/procurement

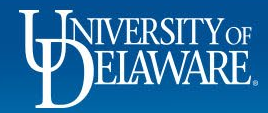